## WORKBOOK OVERVIEW DIAGRAM

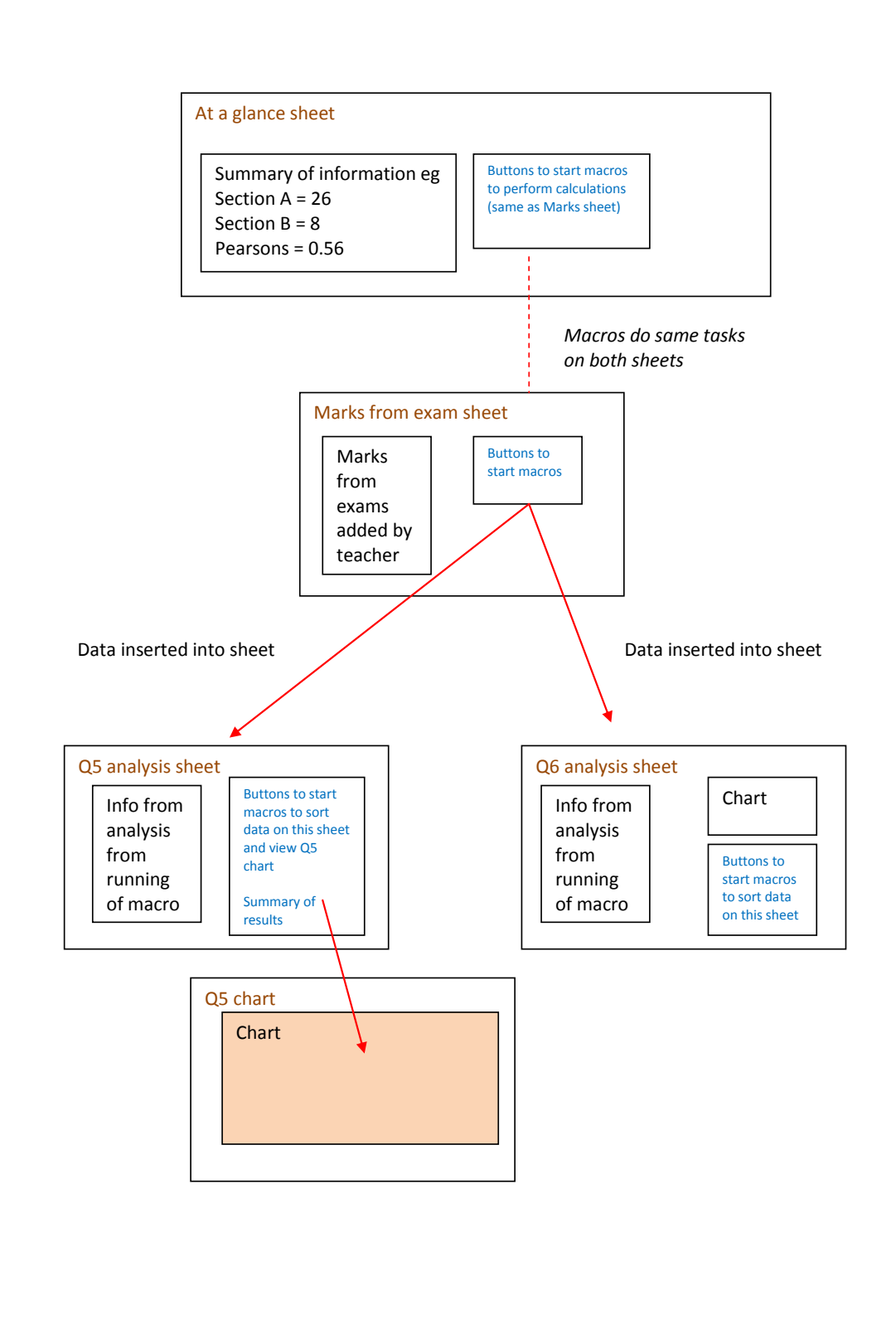

### VISUAL BASIC AND MACROS OVERVIEW DIAGRAM

All macros run as single events with the exception of those below:

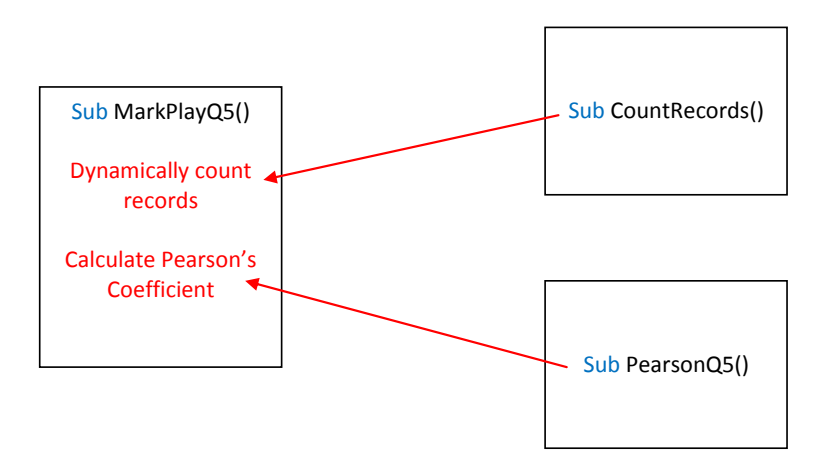

# TABLES INDICATING DATA TYPES, FORMATTING and MACROS

### Data types

| Data type      | Example of cell or variable | Description and/or other information                |  |
|----------------|-----------------------------|-----------------------------------------------------|--|
| Percentage     | "At a glance".B10           |                                                     |  |
| Integer        | "Marks".D2                  | To prevent fractions of marks being awarded         |  |
| Text           | "Marks.A2                   | For name of student                                 |  |
| Number, no     | "Q5".C2                     | To hide unnecessary information                     |  |
| decimal places |                             |                                                     |  |
|                |                             |                                                     |  |
| Integer        | Dim ActualQ5 As Integer     | Sub PearsonQ5(), to hold actual score for student   |  |
| Double         | Dim ExpectQ5 As Double      | Sub PearsonQ5(), to hold expected score for student |  |
|                |                             | (integer / 3, so double needed)                     |  |

#### Formatting

| Example of<br>formatting | Cell             | Description and/or other information      |
|--------------------------|------------------|-------------------------------------------|
| Conditional              | "At a glance".B9 | If value < 0 Then red font and background |
|                          |                  |                                           |

Macro

| Macro name         | Details                                                                                         |
|--------------------|-------------------------------------------------------------------------------------------------|
| Sub CountRecords() | Dynamically counts the number of records in Marks sheet                                         |
| Sub MarkPlayQ5()   | Calls CountRecords, inserts info about Q5 into Q5 sheet, performs calculations, calls PearsonQ5 |
| Sub PearsonQ5()    | Calculates Pearson Correlation Coefficient for Q5                                               |
| Sub Sqroot()       | Test square root calculations                                                                   |
| Sub Q5_Sort()      | Sorts Q5 results into ascending order (worst actual results first)                              |
| Sub ClearQ5sheet() | Clears the information from columns A-H on Q5 sheet                                             |
|                    |                                                                                                 |

## **TESTS REQUIRED**

| Test Type                                                  | Nature of test                                                           | Example                                                                                                    |
|------------------------------------------------------------|--------------------------------------------------------------------------|----------------------------------------------------------------------------------------------------|
| Cell formatting works as required                          | If value is negative, the<br>background and text should<br>change to red | "At a glance".B8                                                                                               |
| Derived (calculated) values from macros inserted into cell | Run macro to ensure value is inserted                                    | "At a glance".B6                                                                                               |
| Simple calculation are correct                             | Use test values with known expected results                              | "At a glance".B8                                                                                               |
| Command button functions                                   | Click to check correct macro<br>runs                                     | "At a glance"<br>Run Q5 Correlation                                                                            |
| Data validation for user input                             | Section A scores must be between 0 and 60                                | Add values such as -1, 0, 30, 60 and 61                                                                        |
| VB code functions                                          | Run macro, use MsgBox                                                    | Sub CountRecords()<br>'MsgBox "Total number of<br>records = " & RecordCounter - 1<br>: testing information     |
| Procedures call each other                                 | Run procedure that calls second macro (procedure)                        | Sub MarkPlayQ5()<br>Calling second procedure<br>Call CountRecords 'calls the<br>procedure to count the records |
| Variables inserted into cell ranges from Excel functions   | Adapt initial range created by<br>Excel                                  | Sub Q5_Sort()<br>Range(Cells(1, 1),<br>Cells(SortRangeQ5, 8)).Select                                           |
| Chart reflects the data correctly                          | Click macro button, test with<br>data to produce expected<br>results     |                                                                                                    |
| Show results to Margaret Smith                             |                                                                          |                                                                                                    |